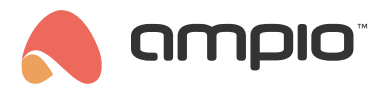

## Integracja z protokołem ZigBee

Numer dokumentu: PO-197 Wersja: 3.0 Data publikacji: 19 marca 2025

# Wstęp

Integracja urządzeń wspierających protokół ZigBee z systemem Ampio możliwa jest na przykład dzięki dopięciu bramki do modułu M-SERV-s. W celu wykonania połączenia niezbędne jest użycie platformy Node-RED. W poniższym przykładzie jako bramka służy moduł ZBDongle-E firmy Sonoff z dedykowaną anteną.

# Podłączenie bramki

Aby podłączyć bramkę, odłączamy M-SERV od zasilania, wpinamy moduł w dowolne złącze USB i zasilamy ponownie serwer. Po kilku minutach, poprzez interfejs www aktywujemy połączenie SSH (wskazówki dostępne w poradniku Konfiguracja serwera). Logujemy się przy użyciu utworzonego hasła na konto *root* na serwerze np. poprzez aplikację *putty*.

| 🕵 PuTTY Configuration    |                                                  | ? ×      |
|--------------------------|--------------------------------------------------|----------|
| Category:                |                                                  |          |
| Session                  | Basic options for your PuTTY set                 | ssion    |
| Logging                  | Specify the destination you want to connect to   | )        |
| Keyboard                 | Host Name (or IP address)                        | Port     |
| Bell                     | root@192.168                                     | 2022     |
| Window                   | Connection type:                                 |          |
| Appearance               | ● SSH ○ Serial ○ Other: Telne                    | t 🗸      |
| Behaviour<br>Translation | l oad save or delete a stored session            |          |
|                          | Saved Sessions                                   |          |
| Colours                  |                                                  | ]        |
| - Data<br>Proxv          | Default Settings                                 | Load     |
| ⊞-SSH<br>Serial          |                                                  | Save     |
| Telnet                   |                                                  | Delete   |
| SUPDUP                   |                                                  |          |
|                          | Close window on exit<br>Always Never Only on clo | ean exit |
| About Help               | Open                                             | Cancel   |

# Wyszukanie portu z bramką

Po wpisaniu hasła wyszukujemy urządzenia z użyciem komendy:

dmesg | grep tty

Mostek prawdopodobnie zostanie dodany jako ttyACM0.

## Konfiguracja dla obrazów serwera od wersji numer 400

### Instalacja

Wchodzimy w tryb zapisu i odczytu

#### /opt/ampio/bin/rw

#### przechodzimy do folderu, w którym możemy wprowadzać zmiany

cd /root

aktualizujemy listę dostępnych pakietów

sudo apt-get update

instalujemy pakiet pnpm

npm install -g pnpm@10.4.1

instalujemy git

sudo apt install git

#### tworzymy folder

sudo mkdir /root/zigbee2mqtt

zmieniamy uprawnienia do folderu

sudo chown -R root:root /root/zigbee2mqtt

klonujemy rezpozytorium zigbee2mqtt

git clone --depth 1 https://github.com/Koenkk/zigbee2mqtt.git /root/zigbee2mqtt

przechodzimy do folderu

cd /root/zigbee2mqtt

instalujemy dedykowane zależności

```
pnpm i --frozen-lockfile
```

uruchamiamy budowanie paczki

pnpm run build

#### kopiujemy zawartość przykładu do naszego pliku konfiguracyjnego

cp /root/zigbee2mqtt/data/configuration.example.yaml /root/zigbee2mqtt/data/configuration.yaml

### Modyfikacja pliku konfiguracyjnego

Otwieramy plik do edycji

nano /root/zigbee2mqtt/data/configuration.yaml

Pole server ustawiamy na mqtt://localhost.

Pola połączenia MQTT zgodnie z naszymi ustawieniami serwera, *user* to najczęściej *admin* oraz odpowiednie hasło (dane logowania jak do bloczków *mqtt* w Node-RED). Należy pamiętać, aby usunąć znak # oznaczający komentarz linii.

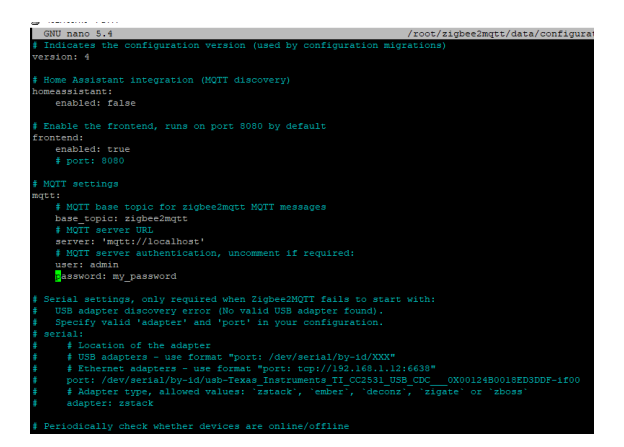

Po zmianie zapisujemy i zamykamy plik konfiguracyjny. W putty robimy to poprzez Ctrl+x, następnie y i Enter.

#### Pierwsze uruchomienie

Wpisujemy komendę

pnpm start

## Konfiguracja dla obrazów starszych niż 400

### Tworzenie i konfigurowanie folderu

Tworzymy folder

sudo mkdir /ampio/rw/zigbee2mqtt

Nadajemy uprawnienia

sudo chown -R \${USER}: /ampio/rw/zigbee2mqtt

### Klonowanie repozytorium zigbee2mqtt

git clone --depth 1 https://github.com/Koenkk/zigbee2mqtt.git /ampio/rw/zigbee2mqtt

### Instalowanie zawartości

Zmieniamy aktualny folder

cd /ampio/rw/zigbee2mqtt

Następnie instalujemy

npm ci

### Modyfikacja pliku konfiguracyjnego

Otwieramy plik do edycji

nano /ampio/rw/zigbee2mqtt/data/configuration.yaml

Pole server ustawiamy na mqtt://localhost.

Pole port zgodnie z tym co wyszukane zostało powyżej np. /dev/ttyACM0.

Pola połączenia MQTT zgodnie z naszymi ustawieniami serwera, *user* to najczęściej *admin* oraz odpowiednie hasło (dane logowania jak do bloczków *mqtt* w Node-RED).

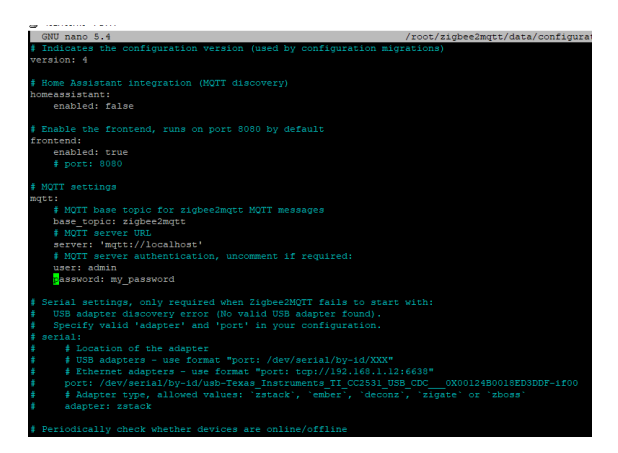

Po zmianie zapisujemy i zamykamy plik konfiguracyjny. W putty robimy to poprzez Ctrl+x, następnie y i Enter.

#### Pierwsze uruchomienie

Wpisujemy komendę

npm start

## Dodanie urządzenia podrzędnego

Urządzenie dodawane w poradniku to czujnik temperatury i wilgotności SNZB-02 firmy Sonoff. Instrukcje dla urządzeń dostępne są na stronach odpowiednich producentów. W przypadku opisywanego czujnika, w celu jego dodania należy przytrzymać przycisk na obudowie przez 5 sekund.

Interfejs Zigbee dostępny jest w przeglądarce pod adresem IP\_SERWERA:8080 (np. 192.168.1.6:8080). Po wejściu w interfejs możemy dodawać ręcznie kolejne urządzenia poprzez opcję *Permit join*.

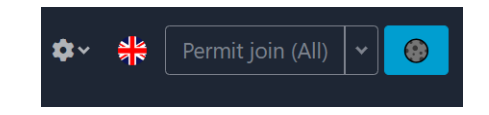

Po poprawnym dodaniu urządzenie podrzędne wyświetli się na liście.

| # | Pic | Friendly name      | IEEE Address                   | Manufacturer | Model   |
|---|-----|--------------------|--------------------------------|--------------|---------|
| 1 |     | 0x00124b00250e039e | 0x00124b00250e039e<br>(0xA6B9) | SONOFF       | SNZB-02 |

Na koniec dodawania można jeszcze przedwcześnie zatrzymać dodawanie wszystkiego.

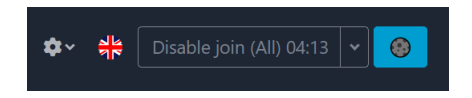

# Konfiguracja w Node-RED

Poradnik opisujący podstawy Node-RED w systemie Ampio dostępny jest pod adresem: Integracja systemu Ampio z Node-RED. Po dodaniu urządzeń podrzędnych można już nasłuchiwać danych z brokera MQTT Ampio. Topic na którym urządzenie nadaje można podejrzeć w terminalu poprzez połączenie SSh. W tym przykładzie jest to topic główny i ID dodanego urządzenia: *zigbee2mqtt/0x00124b00250e039e*.

| Edit mqtt in nod | e                              |
|------------------|--------------------------------|
| Delete           | Cancel Done                    |
| Properties       | * E 🧃                          |
| Server           | localhost:1883 🗸               |
| Action           | Subscribe to single topic 🗸    |
| 📰 Торіс          | zigbee2mqtt/0x00124b00250e039e |
| 🛞 QoS            | 2 ~                            |
| C Output         | auto-detect (string or buffer) |
| Name             | Name                           |

Dane można podejrzeć po dodaniu bloczka debug.

| 28.02.2023, 09:05:19 node: 3604926b8f956599                                                         |
|----------------------------------------------------------------------------------------------------|
| zigbee2mqtt/0x00124b00250e039e : msg.payload :                                                      |
| string[85]                                                                                          |
|                                                                                                    |
| <pre>{"battery":100,"humidity":33.31,"link quality":220,"temperature":22.97,"vol tage":3300}"</pre> |

W celu np. odczytania liczbowo wilgotności z tego czujnika przepuszczamy informację przez bloczek function z zawartością:

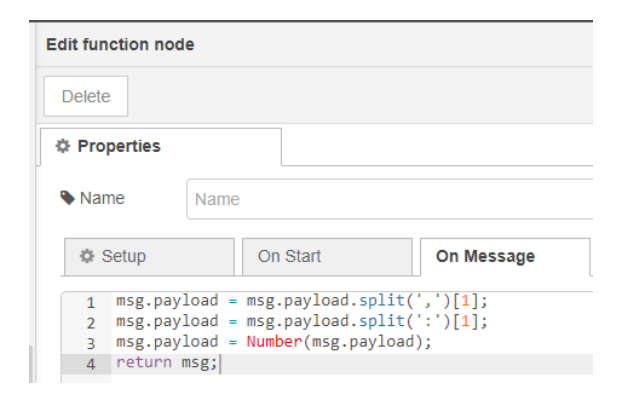

Różne urządzenia końcowe mogą nadawać informację w różnych postaciach dlatego warto podejrzeć dane w oknie *debug* przed napisaniem funkcji przesyłającej informację.

# Automatyczne uruchamianie

### dla obrazów serwera od wersji numer 400

Logujemy się ponownie poprzez SSH, będąc w głównym folderze root pobieramy i uruchamiamy skrypt komendą:

curl https://dist.ampio.pl/scripts/zigbee2mqtt400.sh | bash -s

### dla starszych obrazów

Aby aplikacja została uruchomiona automatycznie po restarcie zasilania, należy dodać odpowiedni skrypt. W interfejsie www modułu M-SERV wchodzimy w zakładkę SYSTEM a następnie SKRYPTY. Pobieramy załączony plik o nazwie zigbee2mqtt.sh. Wgrywamy go poprzez WYBIERZ PLIK, następnie WGRAJ PLIK. W kolejnym kroku zaznaczamy przy skrypcie pole 5 min i naciskamy ZAPISZ.

| wgrywanie plik                                                      | ów:                   |                |       |           |         |        |           |        |      |         |
|---------------------------------------------------------------------|-----------------------|----------------|-------|-----------|---------|--------|-----------|--------|------|---------|
| Wgrane pliki znajdują się w                                         | lokalizacji: /ampio/i | w/user-scripts | 5/    |           |         |        |           |        |      | /       |
|                                                                     | Plik do v             | vgrania:       | 1 wy  | BIERZ PLI | к       |        | /         | /      |      |         |
|                                                                     |                       |                | 🚯 WG  | RAJ PLI   | \$      | /      |           |        |      |         |
|                                                                     |                       |                |       | /         |         |        |           |        |      |         |
|                                                                     |                       | /              |       |           |         |        |           |        |      |         |
| I ISTA SKRVNTOW                                                     |                       |                |       |           |         |        |           |        |      |         |
| Lista skryptow                                                      |                       |                |       |           |         |        |           |        |      |         |
| nazwa pliku:                                                        |                       | Autostart      | 5 min | 1 godz    | 1 dzień | 1 tydz | 1 miesiąc | Edytuj | Usuń | Pobierz |
| LISTA SKTYPTOW<br>nazwa pliku:<br>zigbee2mqtt.log                   |                       | Autostart      | 5 min | 1 godz    | 1 dzień | 1 tydz | 1 miesiąc | Edytuj | Usuń | Pobierz |
| LISTA SKRYPTOW<br>nazwa pliku:<br>zigbee2mqtt.log<br>zigbee2mqtt.sh |                       | Autostart      | 5 min | 1 godz    | 1 dzień | 1 tydz | 1 miesiąc | Edytuj | Usuń | Pobierz |
| LISTA SKRYPTOW<br>nazwa pliku:<br>zigbee2mqtt.log<br>zigbee2mqtt.sh |                       | Autostart      | 5 min | 1 godz    | 1 dzień | 1 tydz | 1 miesiąc | Edytuj | Usuń | Pobierz |

## Test działania

W celu sprawdzenia poprawności konfiguracji resetujemy zasilanie serwera i po kilku minutach sprawdzamy działanie poprzez Node-RED np. w oknie *debug*.

Jeżeli w trakcie konfiguracji przechodziliśmy w tryb *rw* to na koniec wprowadzamy serwer podczas połączenia SSH ponownie w tryb tylko do odczytu:

/opt/ampio/bin/ro

Plik do pobrania:

zigbee2mqtt.sh